# Provedení platby

Při placení se čtenáři zapíše jako "zaplacená" taková částka, která odpovídá výši poplatků, které jsou při jejím provedení vybrané zaškrtnutím (označení řádku kurzorem nemá vliv na výběr poplatku pro zaplacení).

Při vstupu do rozhraní pro platby jsou automaticky vybrány (zaškrtnuty) všechny poplatky (tuto volbu lze změnit v rozhraní pro lokální administraci v **"Nastavení knihovny"**).

- 1. Před provedením platby vyberte způsob platby a podle potřeby zaškrtněte volbu pro přidání poznámky.
- Poté napište částku přijatou v hotovosti do pole "Přijato" a klikněte na tlačítko "Provést platbu".

POZOR! Do pole *"Přijato"* se NEZAPISUJE výše dlužného poplatku, ale částka, kterou čtenář předává knihovníkovi (např. pokud čtenář má platit 25 Kč a platí stokorunovou bankovkou, zapíšeme do pole *"Přijato"* částku "100").

## Způsoby platby

Evergreen nabízí možnost platby v hotovosti, šekem, platební kartou nebo platby ze zálohy čtenáře. Platbu je možné provést také zbožím (např. náhradu ztracené knihy jinou knihou) nebo prací (např. vykonáním práce v knihovně aj). Poplatky je navíc možné prominout (viz níže).

### Zaplacení části poplatků

Evergreen umožňuje i platbu pouze části poplatků (buď pouze vybraných poplatků nebo i části poplatku). Placení se týká vždy těch poplatků, které jsou aktuálně vybrané zaškrtnutím (označení řádku kurzorem nemá vliv na výběr platby). Při vstupu do rozhraní pro platby jsou automaticky vybrány (zaškrtnuty) všechny poplatky (tuto volbu lze změnit v rozhraní pro lokální administraci v **"Nastavení knihovny"**).

Pokud chce čtenář zaplatit pouze vybraný poplatek, zrušte výběr ostatních plateb a proveďte platbu. K výběru poplatků nebo naopak ke zrušení výběru je možné využít tlačítko **"Označit všechny"** nebo **"Zrušit označení všech"** ve spodní části seznamu plateb.

## Zobrazení přehledu platby

Pokud chceme zobrazit částku, kterou má čtenář při platbě dostat nazpět, můžeme využít funkci přehled platby.

- Vyplňte pole "Přijato" a klikněte na tlačítko "Přehled platby" ve spodní části obrazovky.
- Informace o tom, jakou částku má čtenář při platbě dostat nazpět, se zobrazuje ve spodní části obrazovky po vyplnění pole *Přijato a kliknutí na* "Přehled platby.

Last update: 2020/05/12 13:07 provedeni\_platby https://eg-wiki.osvobozena-knihovna.cz/doku.php/provedeni\_platby?rev=1589281638

|                                              |                                                                                                   | Pinglasek 0.00<br>76km 0.00                                                                                                    |                                                                                                    |                                                                                                    |                                                                                                    |                                                                                                    |                                                                                                    | Zapiste popietek<br>Zpisch pisthy Lictrod<br>Přijsto 1000<br>Přijsto Pishled pistov Prověn pistov                                                                                                    |                                                                                                    |                                                                                                    |                                                                                                    |                                                                                                    |        |
|----------------------------------------------|---------------------------------------------------------------------------------------------------|----------------------------------------------------------------------------------------------------|----------------------------------------------------------------------------------------------------|----------------------------------------------------------------------------------------------------|----------------------------------------------------------------------------------------------------|----------------------------------------------------------------------------------------------------|----------------------------------------------------------------------------------------------------|----------------------------------------------------------------------------------------------------|----------------------------------------------------------------------------------------------------|----------------------------------------------------------------------------------------------------|----------------------------------------------------------------------------------------------------|----------------------------------------------------------------------------------------------------|--------|
| popletek Usta                                | ria 🛛                                                                                             |                                                                                                    |                                                                                                    |                                                                                                    |                                                                                                    |                                                                                                    | 2                                                                                                    | a ver ei poloči                                                                                                    | y pou stale o                                                                                                    | anaione -                                                                                                    | kre pro vybran                                                                                                    | é manualo                                                                                                    |        |
| Celkem zapisceno                             | Celková účlovaná č                                                                                | täsäks D                                                                                                    | luánó částika                                                                                                    | Typ                                                                                                    | Zata                                                                                                    | lek:                                                                                                    | Útet tisio                                                                                                    | Nac                                                                                                    | cv.                                                                                                    |                                                                                                    | Novyfatná                                                                                                    | pititha .                                                                                                    |        |
| 0.00                                         | 4.00                                                                                              | 41                                                                                                    | w                                                                                                    | c reulito                                                                                                    | on 2.9.14                                                                                                    | 11:24                                                                                                    | 1/0/4                                                                                                    | чн                                                                                                    | tvorbe nbe                                                                                                    | aktivních r                                                                                                    | <b>E.</b> 4.00                                                                                                    |                                                                                                    |        |
| 0.00                                         | 4.00                                                                                              | 41                                                                                                    | m.                                                                                                    | circulati                                                                                                    | los 2.0.17                                                                                                    | 11:21                                                                                                    | 17041                                                                                                    | Hour v kostos : prihotovi ref<br>Systém volRévéni onch ar si i                                                                                                    |                                                                                                    | 4.00                                                                                                    |                                                                                                    |                                                                                                    |        |
| 0.00                                         | 4.00                                                                                              | 1.2                                                                                                    | 00                                                                                                    | rimulati                                                                                                    | ha 2.9.12                                                                                                    | ULIM                                                                                                    | 17283                                                                                                    |                                                                                                    |                                                                                                    | 1.05                                                                                                    | r.ot<br>1.03                                                                                                    |                                                                                                    |        |
| 0.00                                         | 1.00                                                                                              | 12                                                                                                    | 00                                                                                                    | دا سامان                                                                                                    | on 2.9.12                                                                                                    | n 2.9.13 15(24<br>n 2.9.12 15:23                                                                                                    | 17881<br>17880                                                                                                    | Neslyški juka jazyko sú a kalla                                                                                                    |                                                                                                    |                                                                                                    |                                                                                                    |                                                                                                    | u 1.00 |
| 0.00                                         | 4.00                                                                                              | 41                                                                                                    | 00                                                                                                    | فامليت أن                                                                                                    | on 2.9.12                                                                                                    |                                                                                                    |                                                                                                    | <b>Nestychemil</b>                                                                                                    |                                                                                                    |                                                                                                    | 50.0                                                                                                    |                                                                                                    |        |
| tanamam (O) •                                | Janaät viechny Zruit car                                                                          | adení všech 🕴 1                                                                                                    | Consód váschny                                                                                                    | nefundade                                                                                                    | <b>Vyleknout</b>                                                                                                    | dokiedy                                                                                                    |                                                                                                    |                                                                                                    |                                                                                                    |                                                                                                    | Mooncuti taiku pe                                                                                                    | turpeni '                                                                                                    |        |
| éhem této relaces 3                          | 0.00                                                                                              |                                                                                                    |                                                                                                    |                                                                                                    |                                                                                                    |                                                                                                    | Platha                                                                                                    | Vráhl:                                                                                                    |                                                                                                    | Dhiži                                                                                                    | Nationaine .                                                                                                    | deplace                                                                                                    |        |
| Nethelin plattick weblits \$40.00            |                                                                                                   |                                                                                                    |                                                                                                    |                                                                                                    |                                                                                                    | Nevyelzené:                                                                                                    | 15.00                                                                                                    | \$1/06                                                                                                    | Celkens<br>Osnečené:                                                                                                    | 30,00                                                                                                    | 36,00                                                                                                    | 0.00                                                                                                    |        |
| Histo mágan převěst dodiné na záklno členáře |                                                                                                   |                                                                                                    |                                                                                                    |                                                                                                    |                                                                                                    |                                                                                                    |                                                                                                    |                                                                                                    |                                                                                                    | 51.30                                                                                                    | N.00                                                                                                    | 0.00                                                                                                    |        |
|                                              | ropletek Listo<br>Color application<br>0.00<br>0.00<br>0.00<br>0.00<br>0.00<br>0.00<br>0.00<br>0. | regiletek Urenne<br>Colikova sublavana a<br>1000 400<br>1000 400<br>1000 400<br>1000 400<br>1000 400<br>1000 400<br>enternem (O) • Consist viesting znuit so<br>them telan relace: 000<br>athe vestim \$4.00<br>thight previot divolments adorts clentific | popietek     Ljienne       Celkom zpisotno     Colková učtovaná částka     D       0.00     4.00     4.01       0.00     4.00     4.01       0.00     4.00     4.01       0.00     4.00     4.01       0.00     4.00     4.01       0.00     4.00     4.01       0.00     4.03     4.01       0.00     4.03     4.01       enserem (O) *     Otmáčs všechny     zrvášt zmačení všech     1       střen telanelace:     0.00     3.00     3.00     3.00       nápran převšk drobné ne cálohra članáře     10.00     3.00     3.00     3.00 | progletek     Listone       Colscort appboano     Colscort addovaná částka     Diušná částka       0.00     4.00     4.00       0.00     4.00     4.00       0.00     4.00     4.00       0.00     4.00     4.00       0.01     4.00     4.00       0.02     4.02     4.00       0.03     4.02     4.00       0.03     4.02     4.00       construction vischny     znušt consčení visch     Consčt vischny       stramen (O)*     Otomáčt vischny     znušt consčení visch     Consčt vischny       stramen Schotlance:     0.00     nágen převšt dodoné ne cálohu členšíťe | popletek     Ljenne       Celkom zepšopno     Golková učlovaná čážška     Diušná čážška     Typ.       0.00     4.00     4.00     enalítá       0.00     4.00     4.00     enalítá       0.00     4.00     4.00     enalítá       0.00     4.00     4.00     enalítá       0.01     4.02     4.00     elokari       0.02     4.03     4.00     elokari       0.03     4.03     4.00     elokari       0.03     4.03     4.00     elokari       enserem (O) *     Ctenášt všechny     zzvát zemáčení všech     Ctenášt všechny mňundkos       Bern teňa relisze:     0.00     atom     elokářítí všech     titaráčt všechny mňundkos | popletek     Listnek       Cestern zeptocno     Cestevrá udeusná ceste     Diutná cestera     Typ     Zoda       0.00     4.00     4.00     analisten     20.00       0.00     4.00     4.00     analisten     20.00       0.00     4.00     4.00     analisten     20.00       0.00     4.00     4.00     analisten     20.00       0.00     4.00     4.00     analisten     20.00       0.00     4.00     4.00     analisten     20.00       0.00     4.00     4.00     analisten     20.00       0.00     4.00     2.00     al addom     20.00       anarresen (O) *     Ctanašti všechny     Zrušit consčení všech     Ctanašti všechny     Vetexinout       athe vedetní séd.00     0     analistic     0     0 | poglatek     Listorie       Celsort appborno     Celsová účlovaná částka     Diužná částka     Typ     Začalek:       000     400     400     analitom     2014 bluží       000     400     400     analitom     2014 bluží       000     400     400     analitom     2014 bluží       000     400     400     analitom     2012 bluží       000     400     400     drauktom     2412 bluží       000     400     400     drauktom     2412 bluží       000     400     400     drauktom     2412 bluží       000     400     400     drauktom     2912 bluží       000     400     400     drauktom     2912 bluží       000     400     400     drauktom     2912 bluží       emenení (O)*     Otnadit všechny     zavát conáčení všech     Osnáčit všechny     Veleknout dicklady       Broujěteoná     strupěteoná     Moujeteoná     Broujěteoná     Broujěteoná | propietek     Listner     Mathematical       Cestern zeptoeno     Cestevrá udevisná čeztica     Puárá čeztica     Typ     Zadalet     Udeť debe       0.00     4.00     4.00     encultoren     2.0.12     2.0.44     2.0.44     2.0.44     2.0.44     2.0.44     2.0.44     2.0.44     2.0.44     2.0.44     2.0.44     2.0.44     2.0.44     2.0.44     2.0.44     2.0.44     2.0.44     2.0.44     2.0.44     2.0.44     2.0.44     2.0.44     2.0.44     2.0.44     2.0.44     2.0.44     2.0.44     2.0.44     2.0.44     2.0.44     2.0.44     2.0.44     2.0.44     2.0.44     2.0.44     2.0.44     2.0.44     2.0.44     2.0.44     2.0.44     2.0.44     2.0.44     2.0.44     2.0.44     2.0.44     2.0.44     2.0.44     2.0.44     2.0.44     2.0.44     2.0.44     2.0.44     2.0.44     2.0.44     2.0.44     2.0.44     2.0.44     2.0.44     2.0.44     2.0.44     2.0.44     2.0.44     2.0.44     2.0.44     2.0.44     2.0.44     2.0.44     2.0.44 | Implete   District Costson appoon   Collevati udicuma costso   District Costson   Typ   Zodalek   Jeter district     Costson appoon   Collevati udicuma costso   District Costson   Typ   Zodalek   Jeter district   Nas     Costson appoon   Collevati udicuma costson   Costson   Typ   Zodalek   Jeter district   Nas     Cost   4.00   4.00   chanitation   2.0.12 Listed   2.0.04   PLP     Cost   4.00   4.00   chanitation   2.0.12 Listed   2.0.04   PLP     Cost   4.00   4.00   chanitation   2.0.12 Listed   2.0.04   PLP     Cost   4.00   4.00   chanitation   2.0.12 Listed   1.0.04   PLP     Cost   4.00   4.00   chanitation   2.9.12 Listed   1.0.04   PLP     Cost   4.00   4.00   2.0.0   chanitation   2.9.12 Listed   1.0.04   PLP     construction   2.0.01   chanitation   2.0.02   Two   PLP   PLP     construction   2.0.02   chanitation   2.0.02   Twanout distanty | Implement Linterne   Consist visation y Consist visation   Consist visation Consist visation   Construction Construction   Construction Construction   Constructin Construction | Implete     District subscript poor subscript poor subscrip | ropierie jiernie Ender and an and a static static s |        |

#### Převedení zůstatku platby na zálohu

Zaškrtnutím políčka **"Místo vrácení převést drobné na zálohu čtenáře"** v přehledu platby se vytvoří v čtenářově kontě záloha v příslušné výši.

Zálohu lze poté využít pro platbu: při platbě postupujte jako obvykle, jen místo **"Hotovost"** vyberte způsob platby **"Ze zálohy"**.

#### Poznámka k platbě

K platbě je možné připojit poznámku zaškrtnutím pole **"Přidat poznámku"**. Pole zůstává zaškrtnuté (i při další relaci), dokud se volba nezruší. Tato poznámka se týká provedení platby, nikoliv poplatku jako takového.

#### Další odkazy:

- Poplatky a pokuty
- Naúčtování poplatku
- Rušení naúčtovaných poplatků
- Tisk dokladů o platbě

From: https://eg-wiki.osvobozena-knihovna.cz/ - **Evergreen DokuWiki CZ** 

Permanent link: https://eg-wiki.osvobozena-knihovna.cz/doku.php/provedeni\_platby?rev=1589281638

Last update: 2020/05/12 13:07

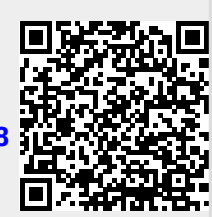